## 八王子市 「桑都ペイ」アプリ 利用者向けマニュアル 【地域ポイントの貯め方】

令和6年2月29日(木)をもって、 ポイントが失効しますので、ご注意ください。

※最新版のマニュアルについては下記HPからご覧ください https://hachioji.yomsubi.com/

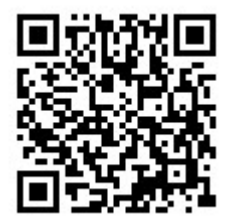

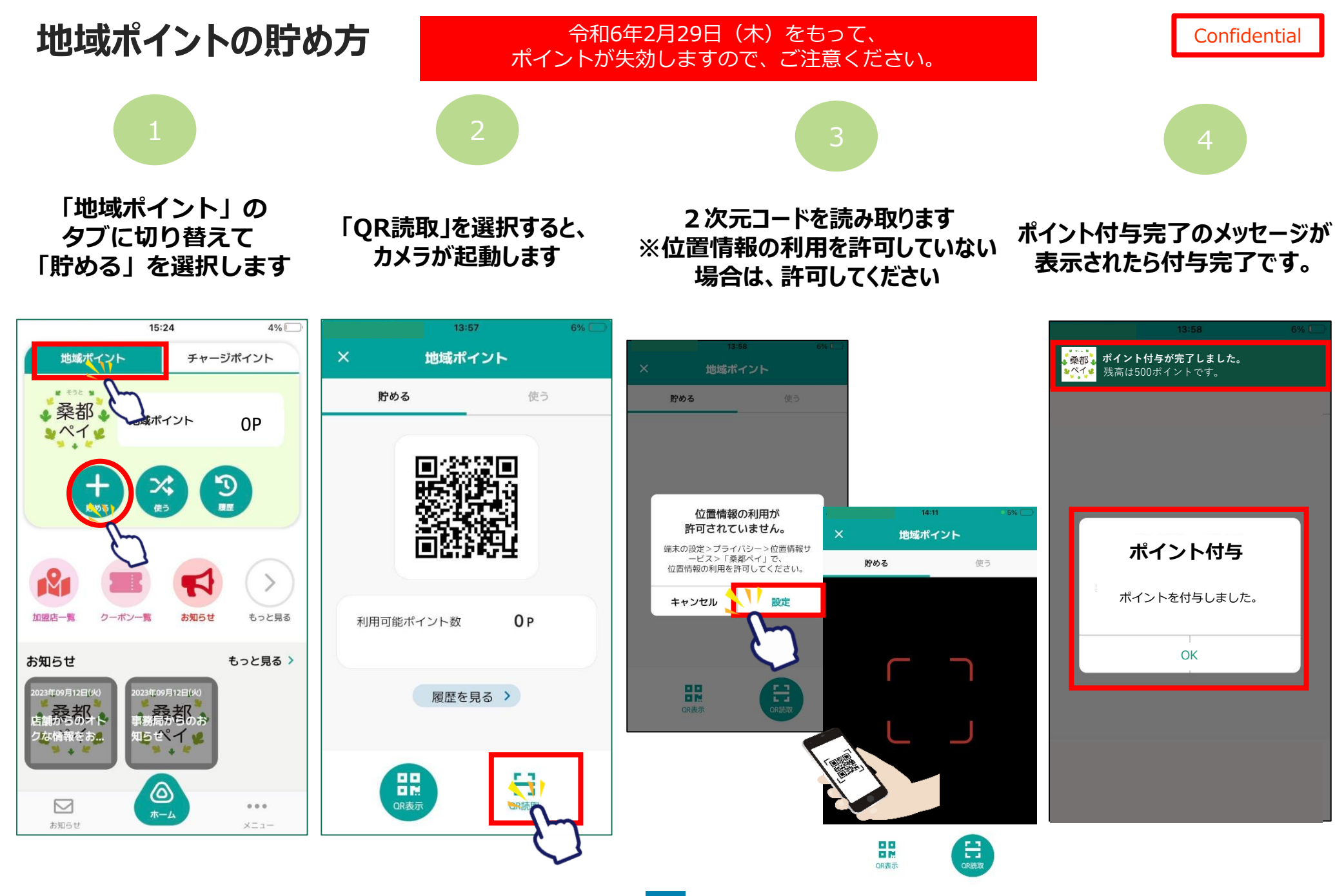